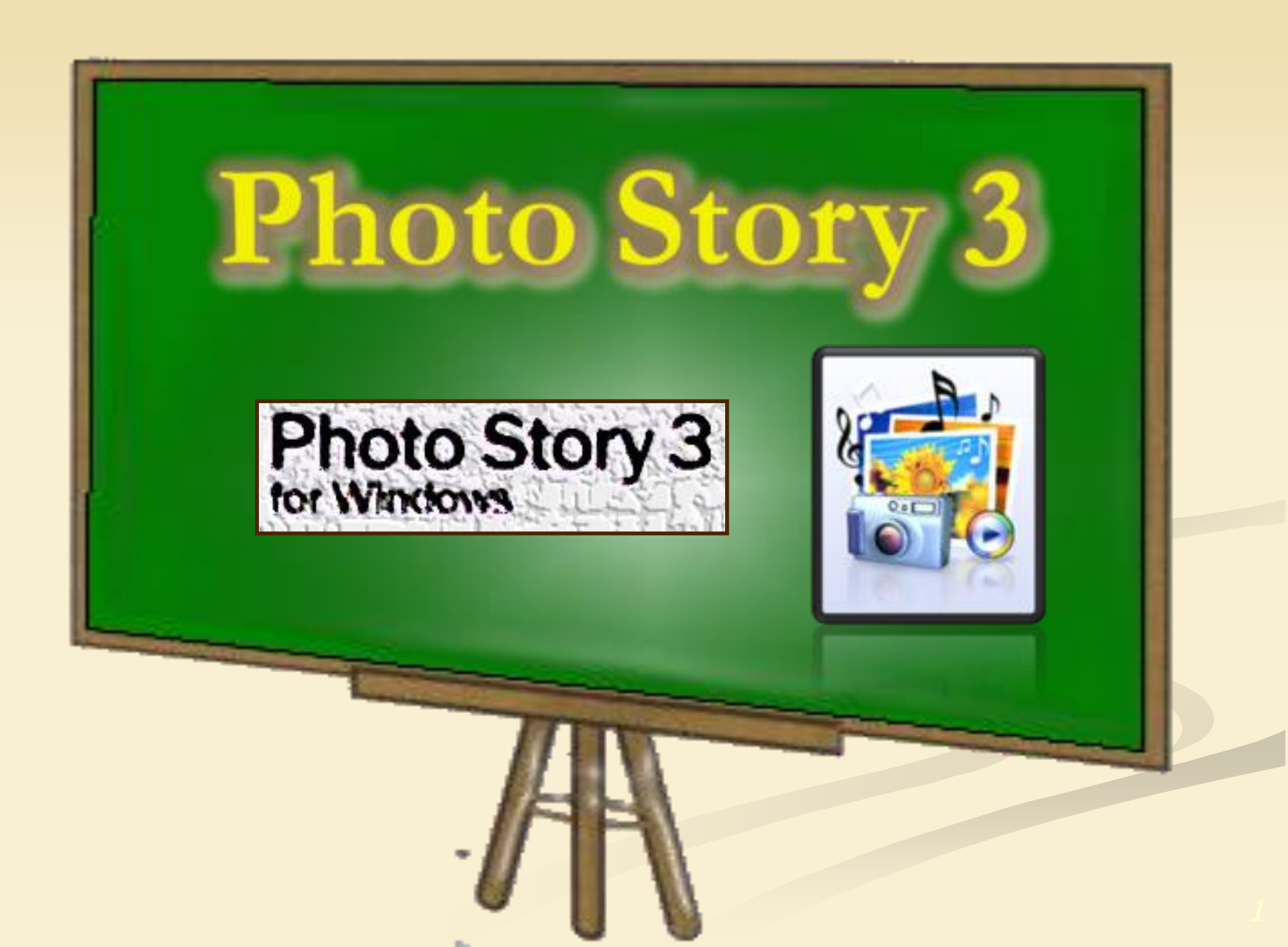

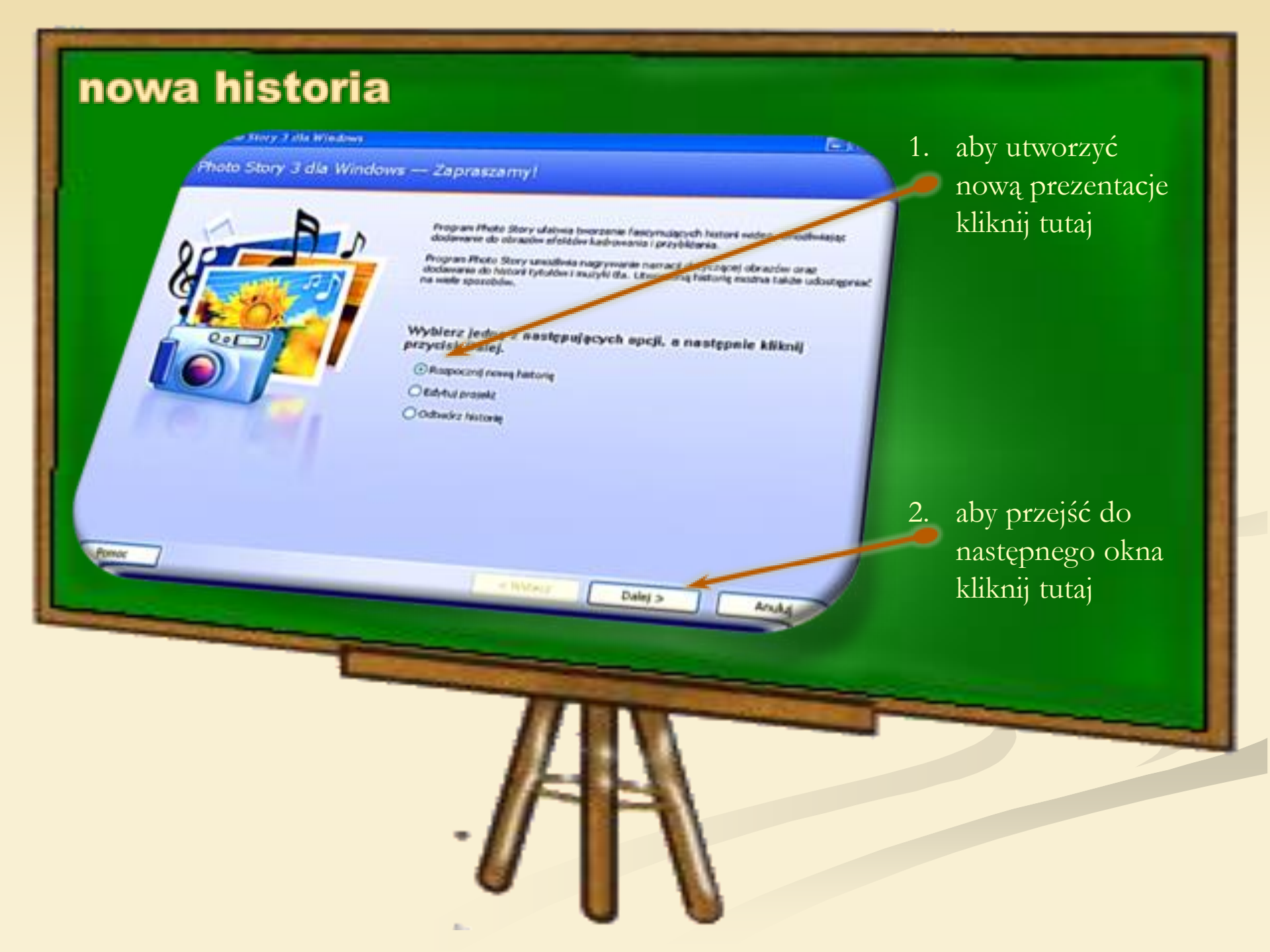

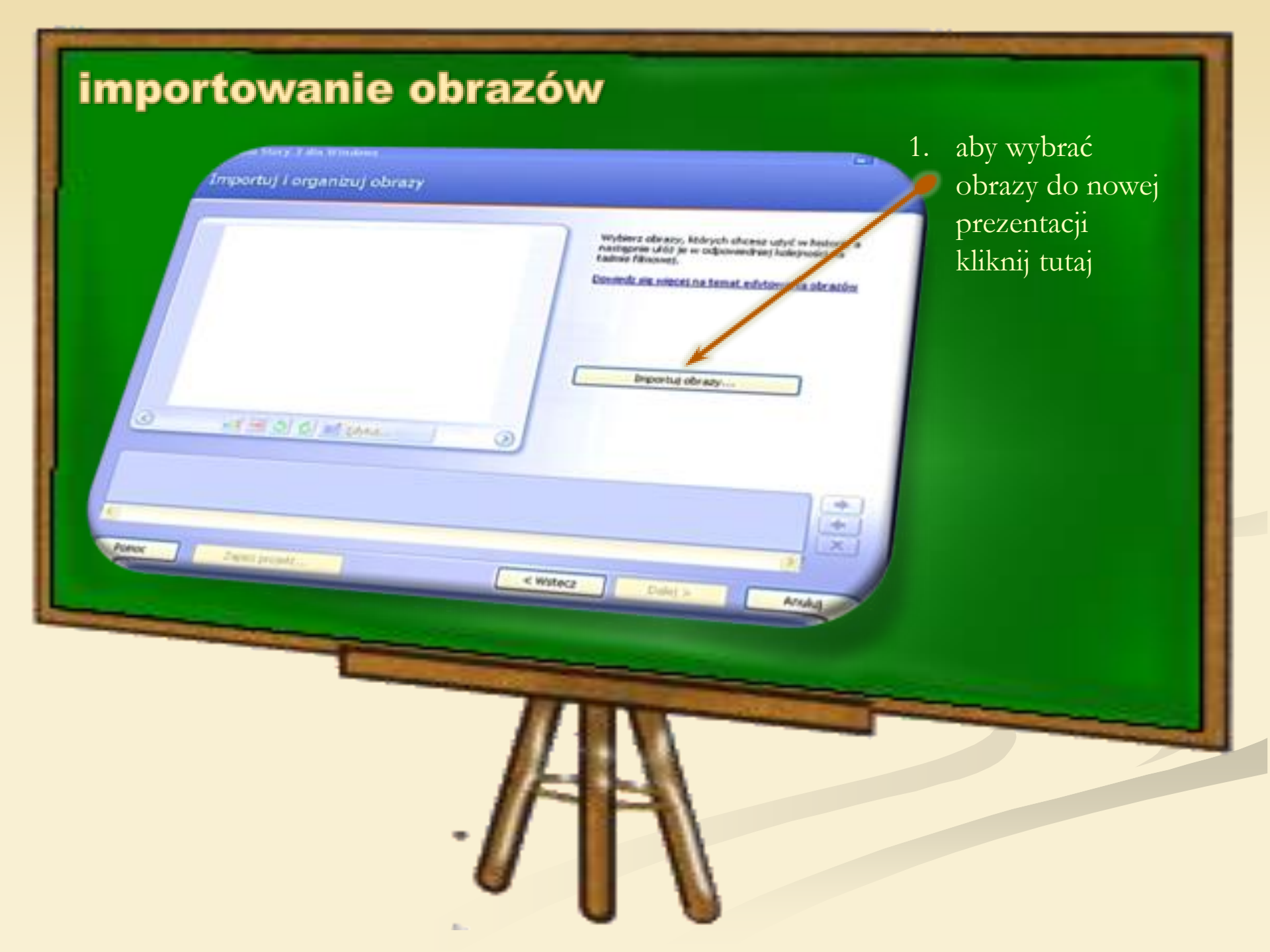

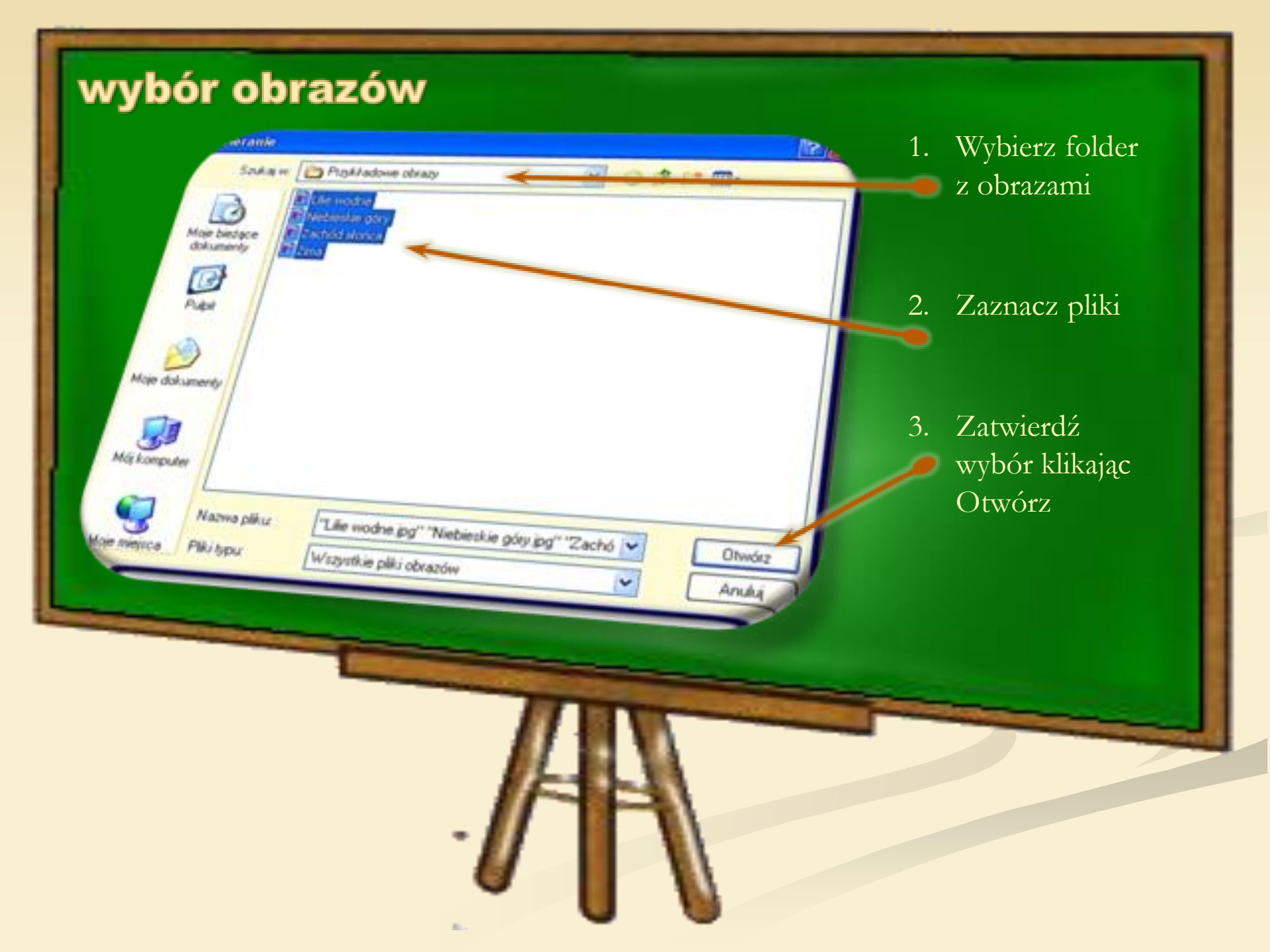

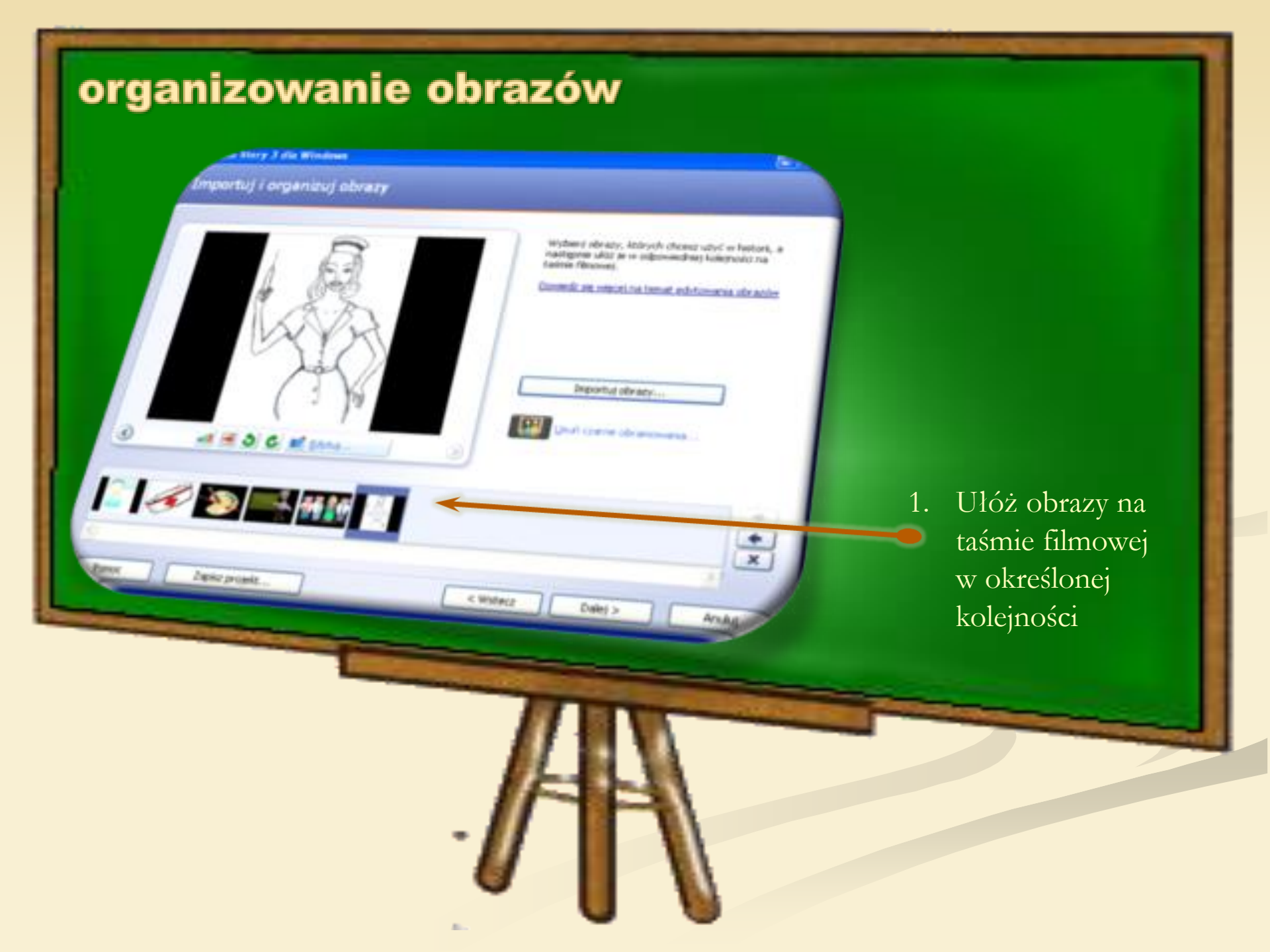

### edytowanie obrazów

Obrazy można edytować i ulepszać na kilka sposobów, wybierając dowolną z poniższych opcji:

- Korekcja poziomów kolorów.
- Korekcja efektu czerwonych oczu.
- Korekcja kontrastu.

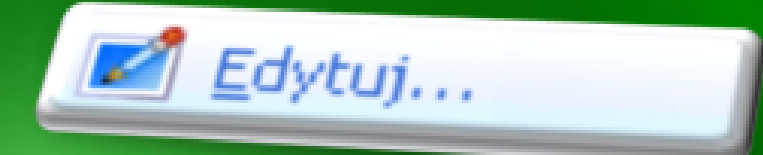

- Obracania obrazu w kierunku zgodnym lub przeciwnym do ruchu wskazówek zegara.
- Ręczne przycinanie obrazu.
- Usuwanie czarnych obramowań i automatyczne przycinanie obrazów.
- Dodawanie efektów,

### takich jak Czerń i biel,

które zmieniają wygląd obrazu.

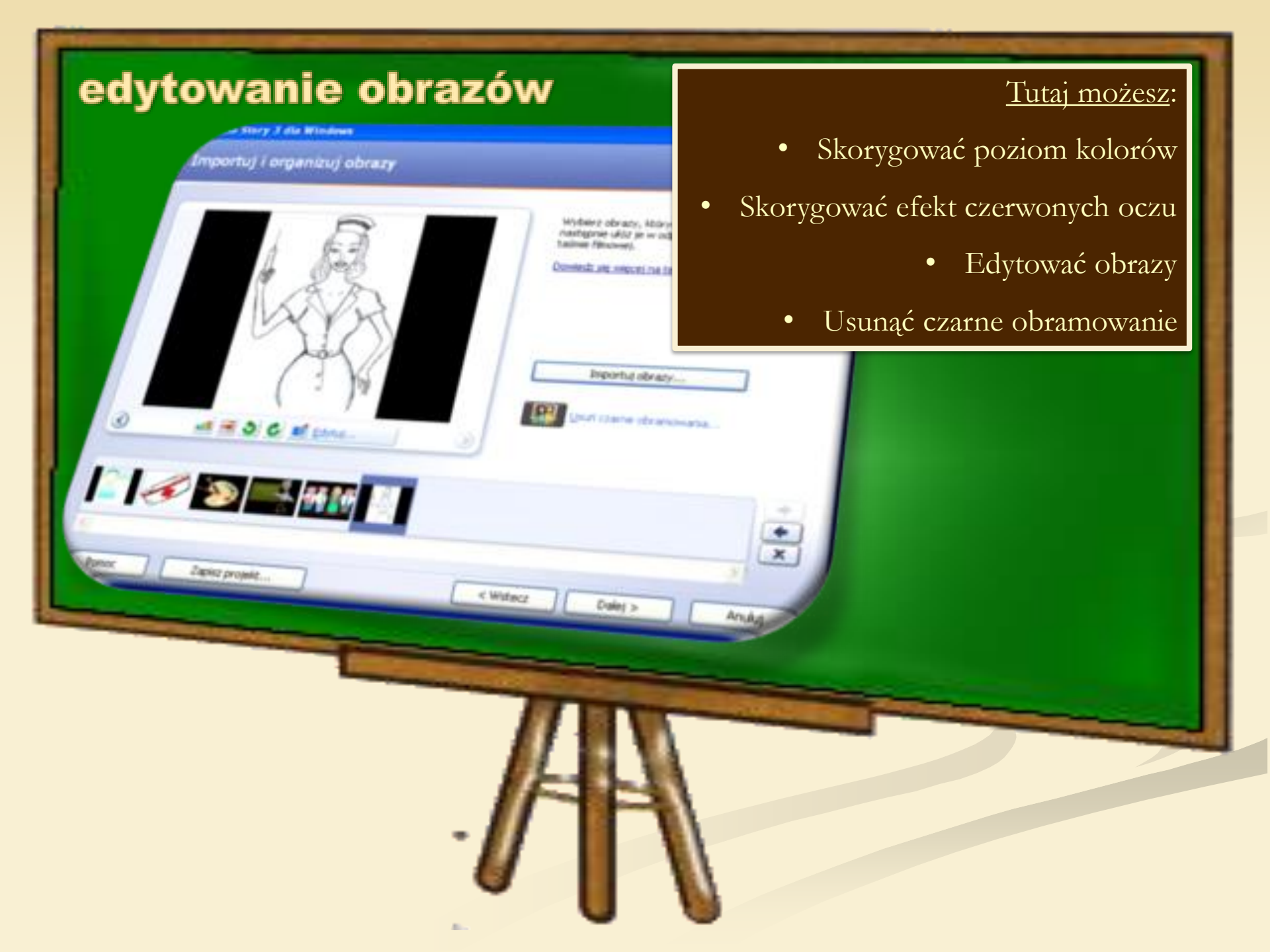

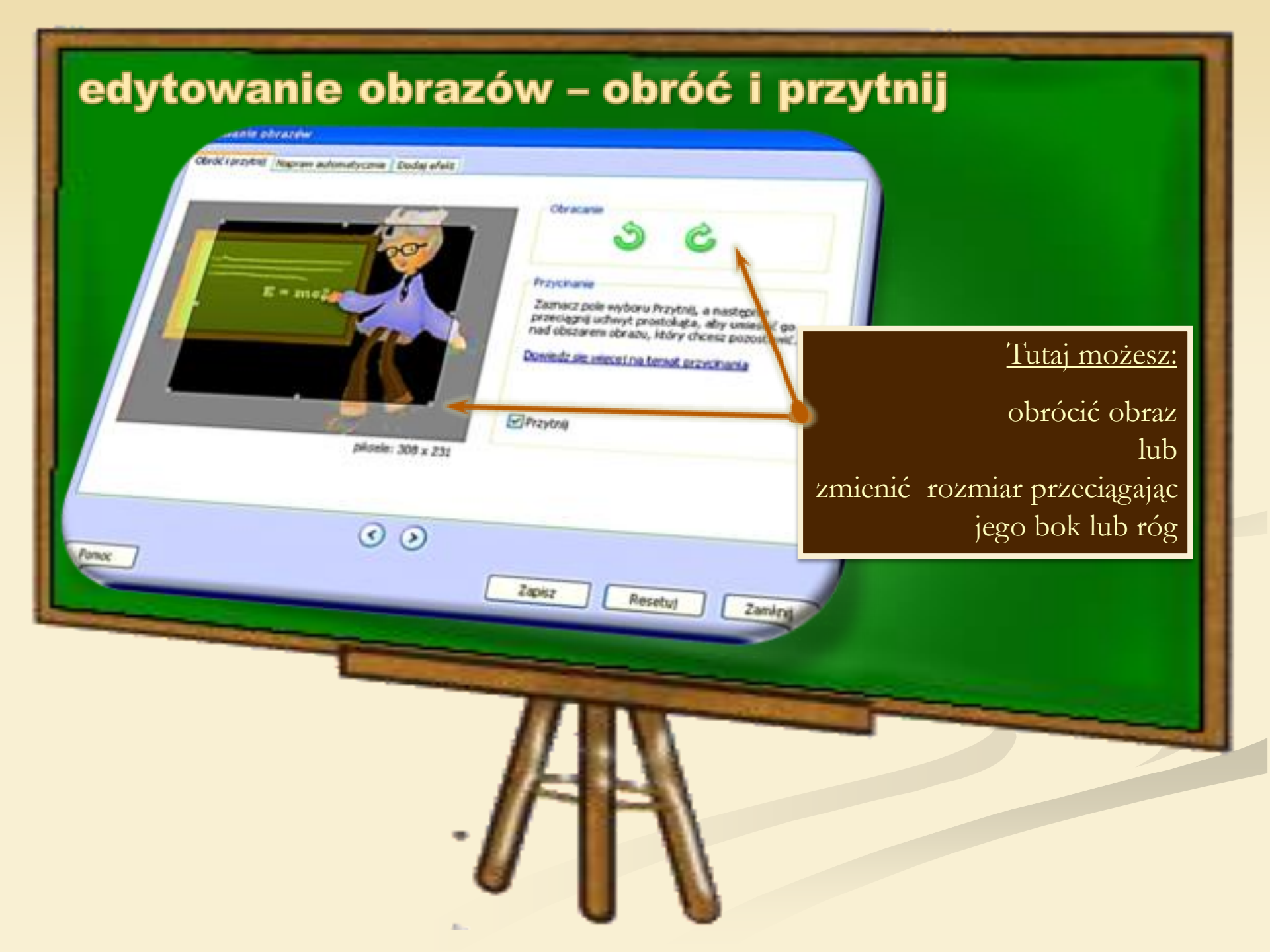

### edytowanie obrazów – napraw automatycznie vanio obrazoler (provere) Alaprane automatycznie / Dodaj efield Tutaj możesz: Forsignwares kontractu · Wilacz OWHAR •Włączyć lub wyłączyć funkcję Korygowania poplondwikokodw Korekcji kontrastu. · WEAKE Owylacz •Włączyć lub wyłączyć funkcję Korygowane efektu czerwonych oczu · Macz Owyłącz Korekcji poziomu kolorów. •Włączyć lub wyłączyć funkcję Korekcji efektu czerwonych oczu. 00 PERMICK Zapinz Resetur Zamby

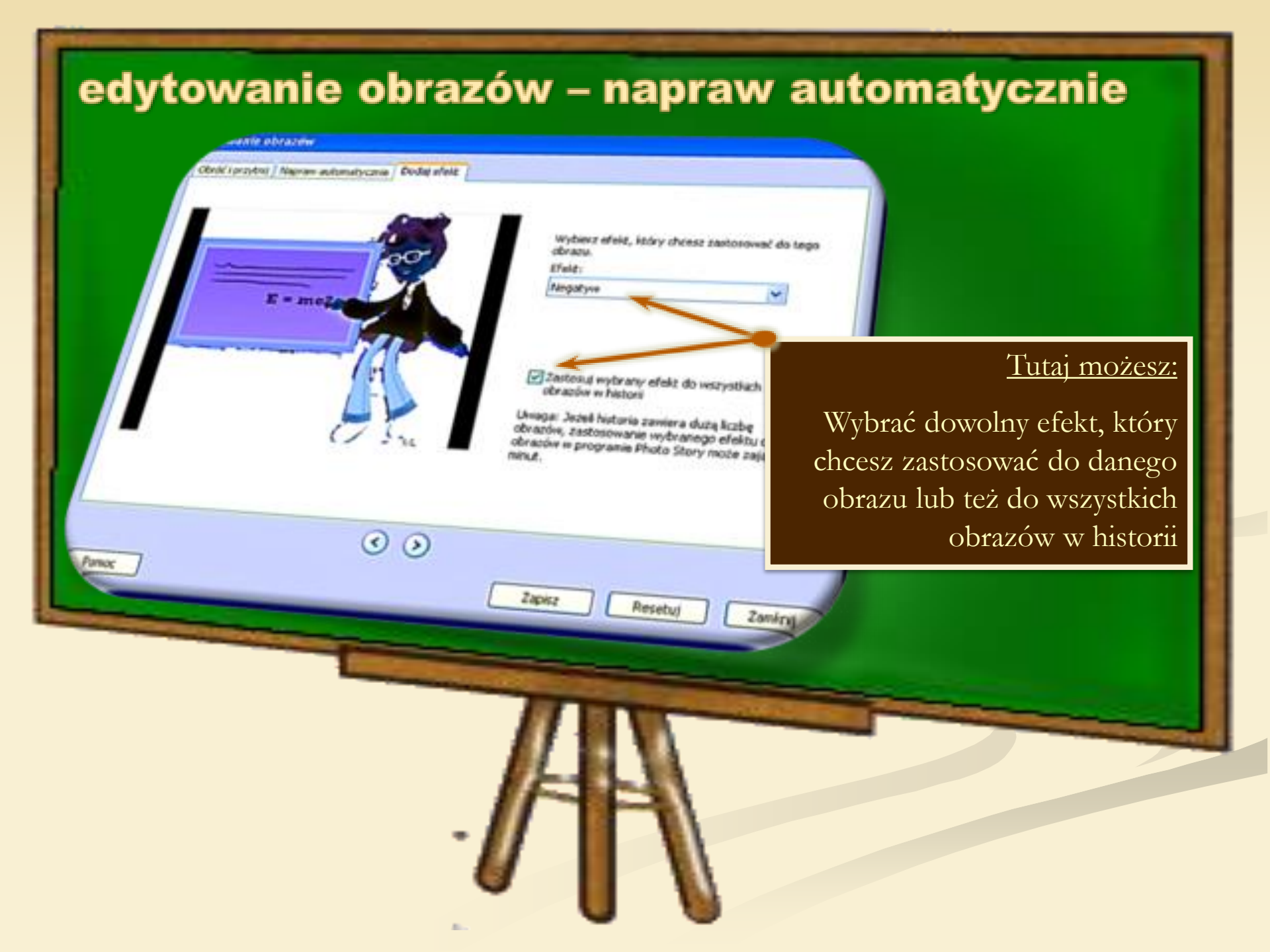

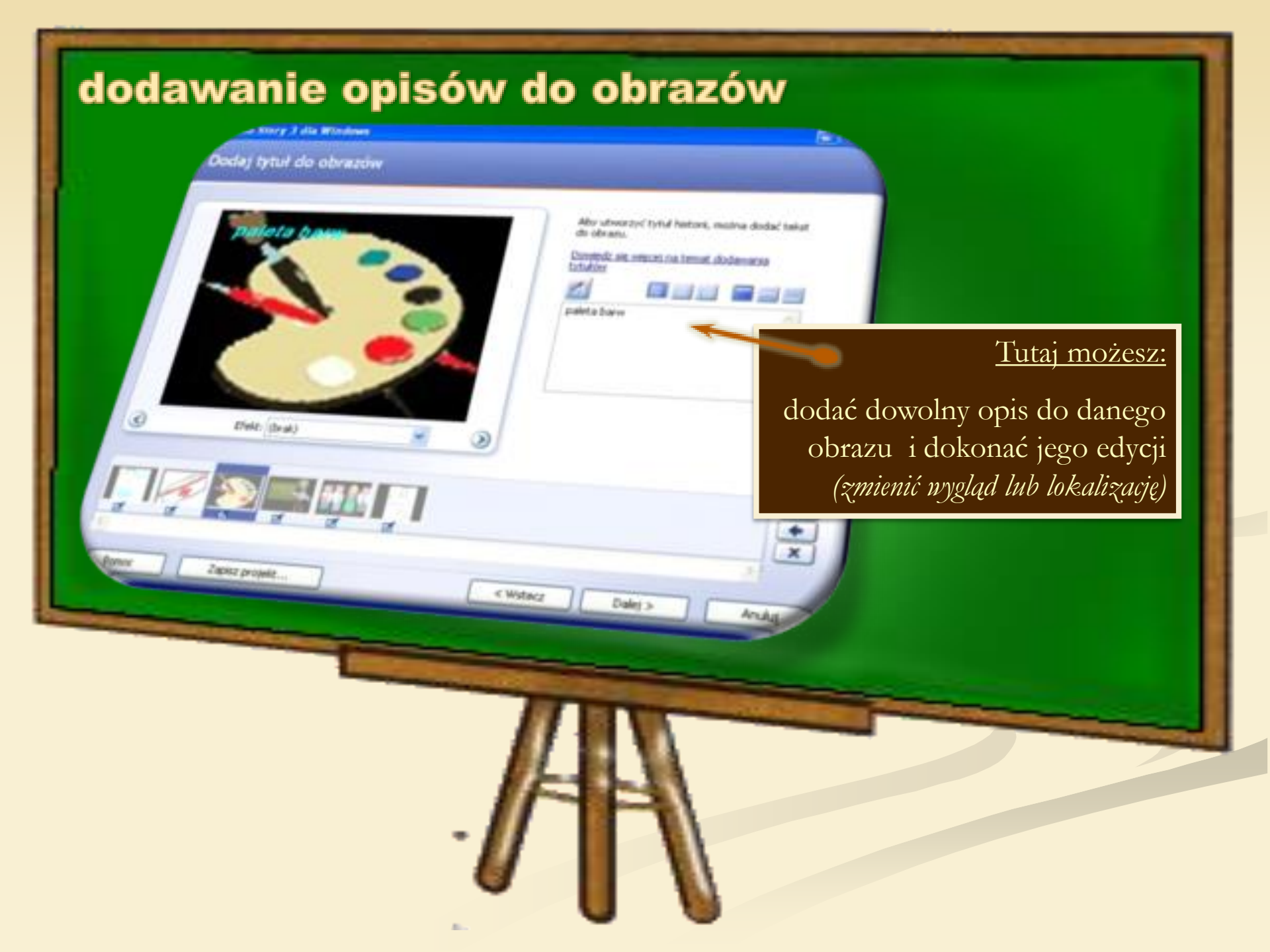

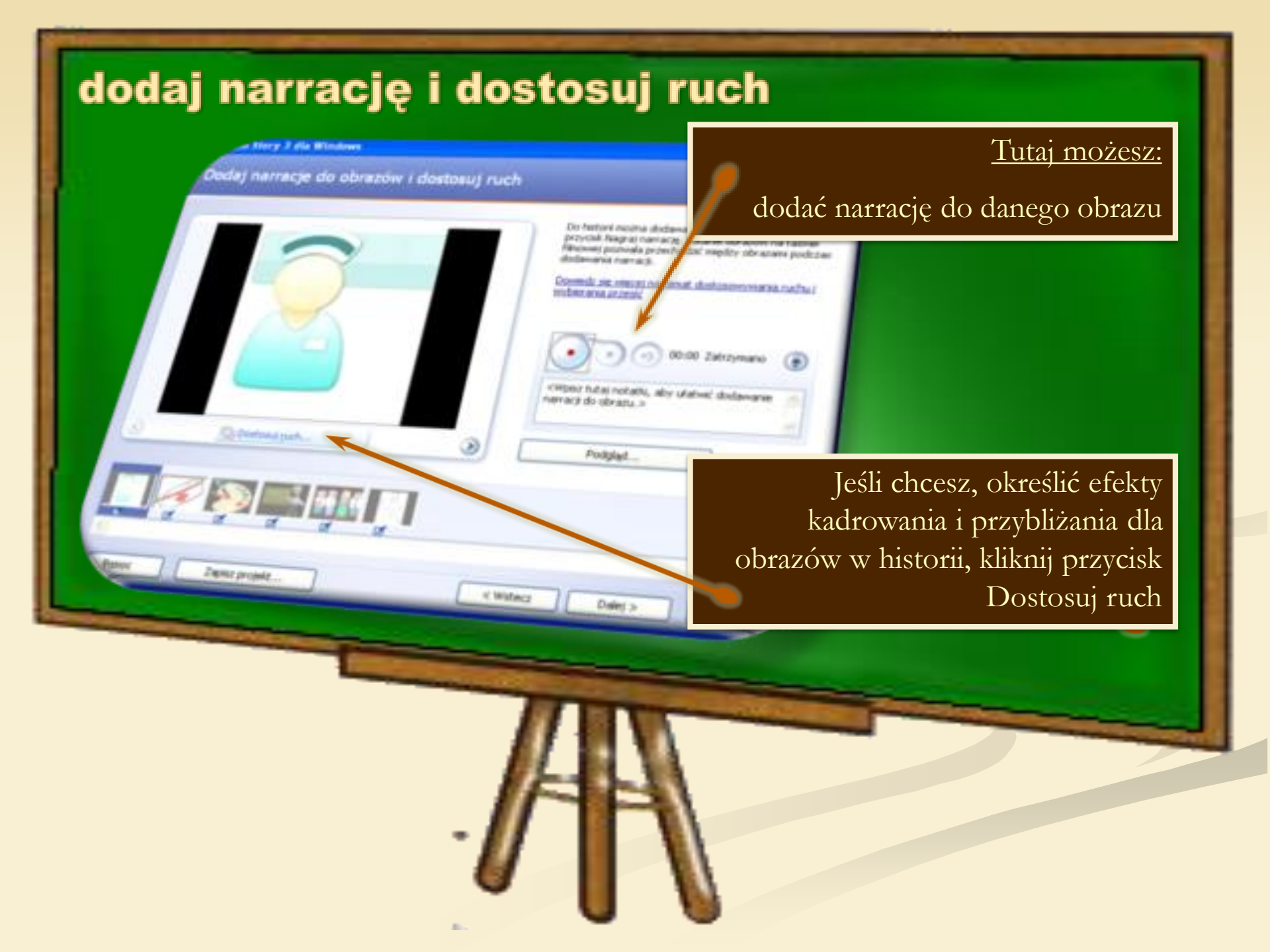

# dostosowywanie ruchu And draving top Clined puryoge proceedianing / horiconing ruchus NOTICE POLISIKOWA Parycia Aprilanna

01:00:00.0 phasle: 163 × 127 00:00:05.0 Collars and the general sectors. physile: 122 x 92 lands under other activ

2 agreed

Podgled.,

Zany

 $\odot$ 

Case dreaman Clatani chas brivania automatorcinal Oʻchar myshmetlaria obrazu in sekundach

#### Tutaj możesz

- •Określić obszar początkowy i końcowy dla efektów kadrowania i przybliżania.
- •Określić czas wyświetlania obrazu z narracją w sekundach.
- •Określić czas wyświetlania przejścia w sekundach.
- •Wybrać przejścia między obrazami.

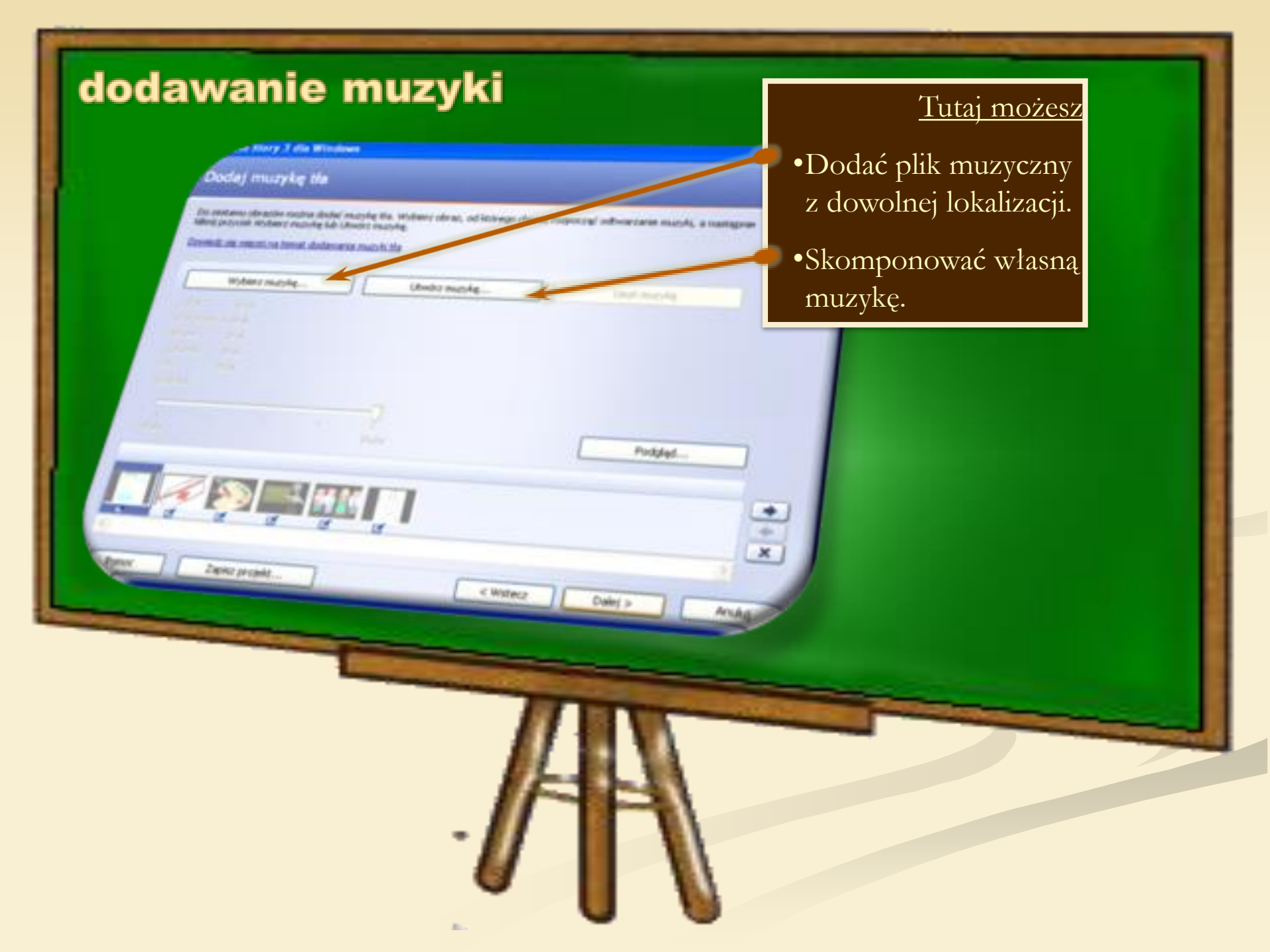

## tworzenie muzyki

Skomponuj własną muzyke do historii wybierając właściwości muzyki najlepiej odpowiadajace historii

Dode bimovana nacię drietowi, wytarzają włakowości euzyki, które nakow skowadzej lutowi. Medandardore elaboration married Gitzek: Date ie. 24 Podelar Netroix Rordein Detryces Obvartosi: Potkidy Mickey Intern Pezygoda Setting a province of Americanit. whynest should our allowing the Otto Oternake Owney Declarate matrix de tables marke themseldennel, de schwarzersen ook declarate were to same or parage scan (Paras Schr) tables wegen (Data)

Analas

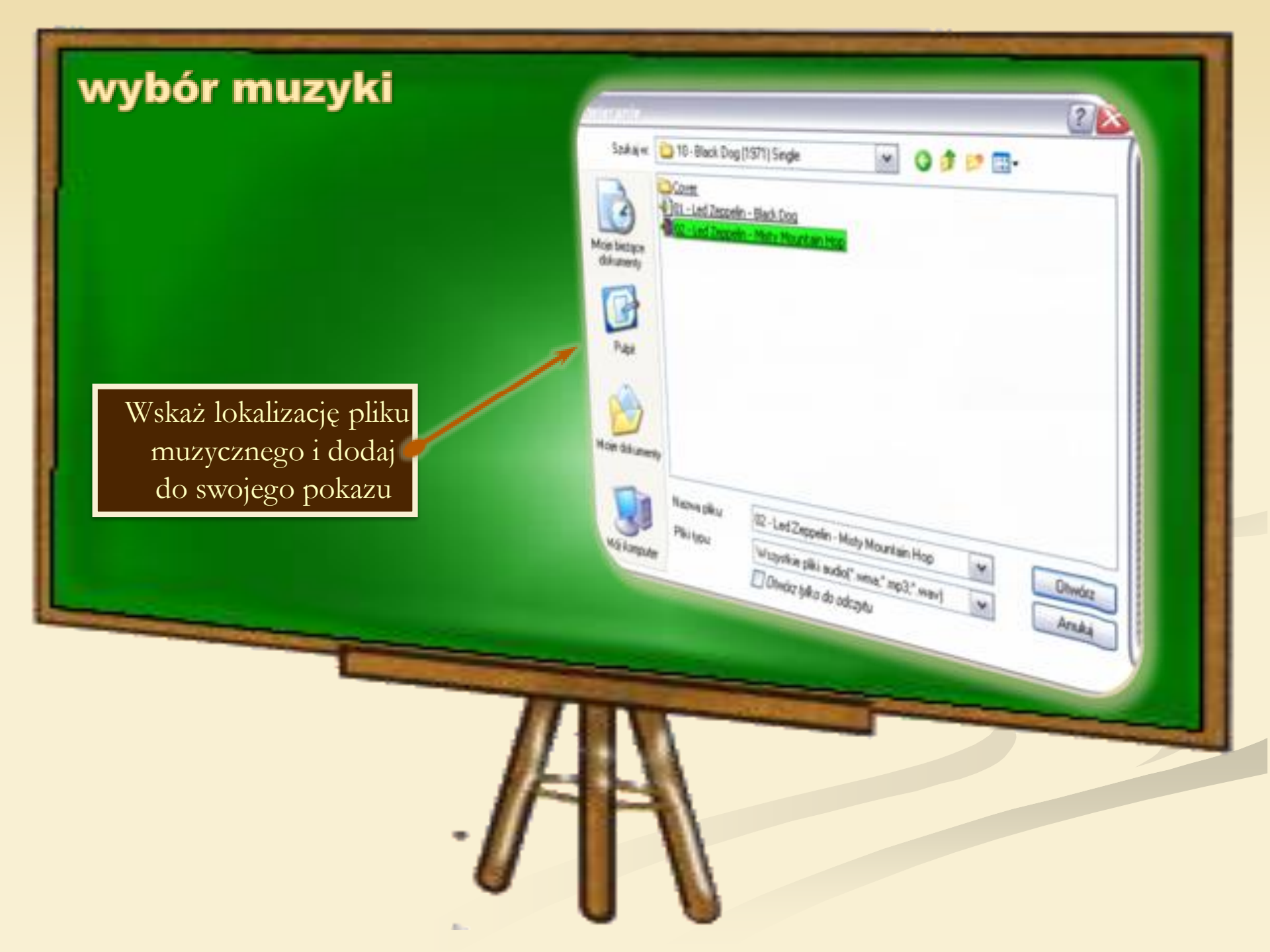

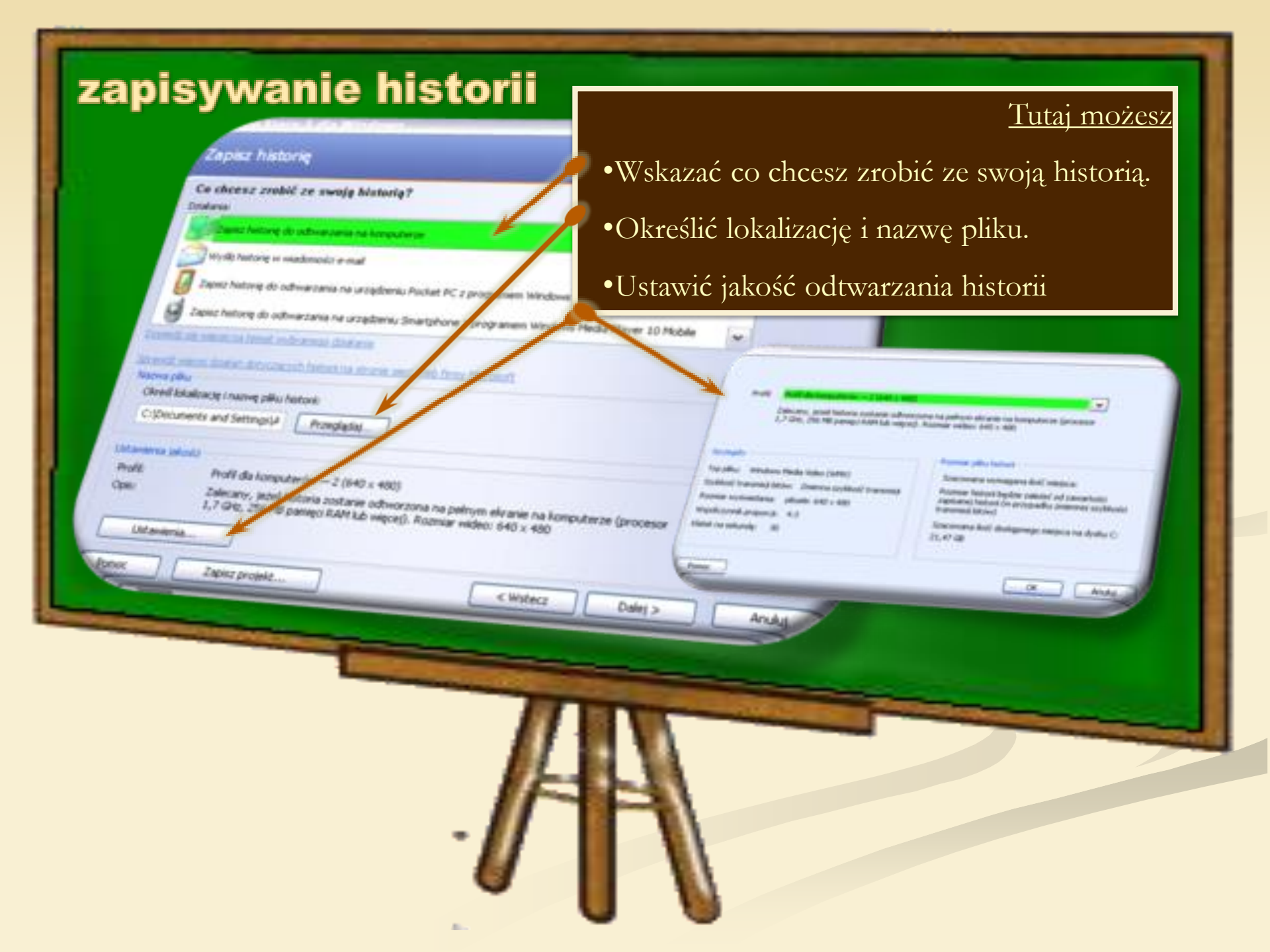

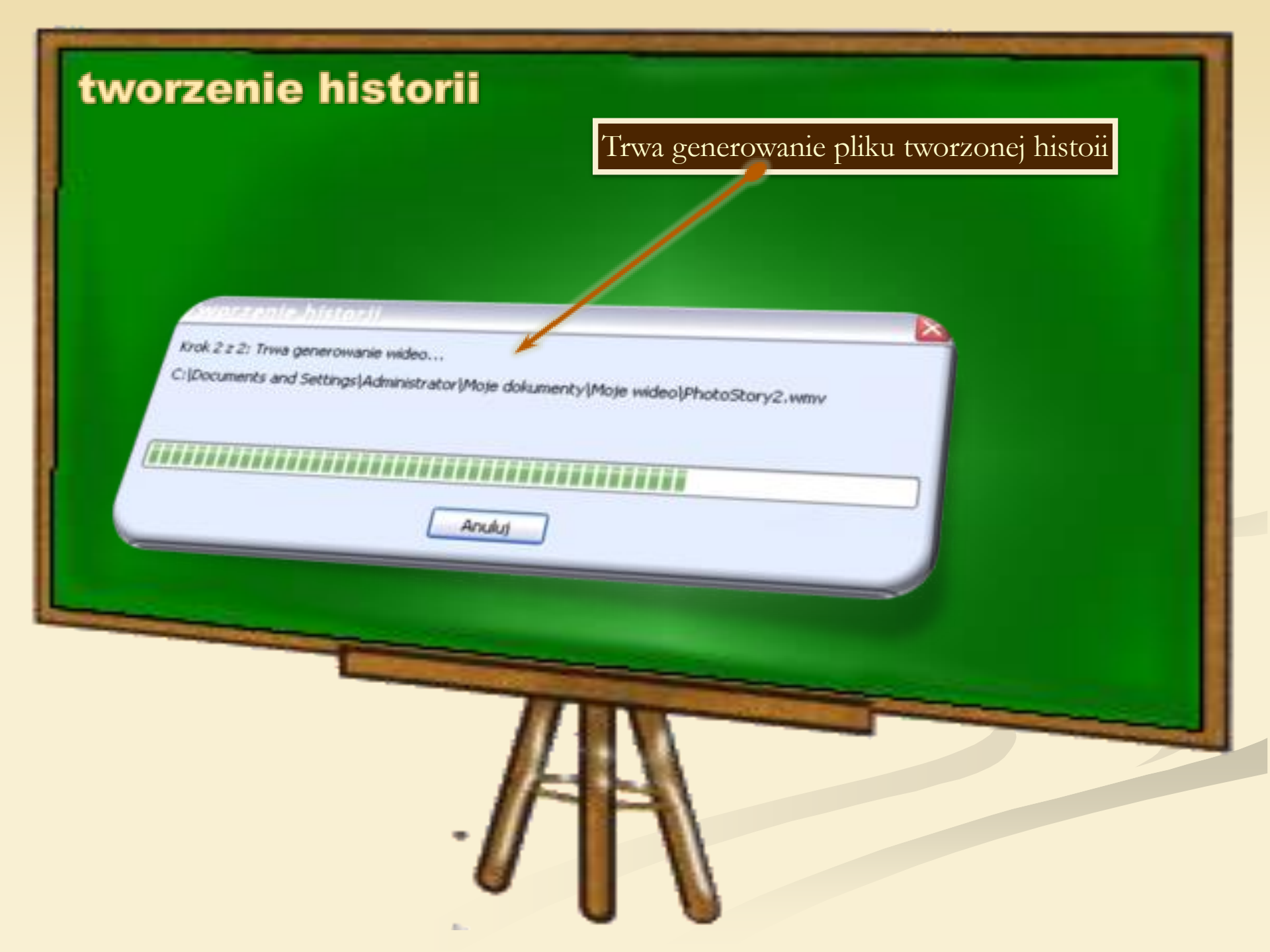

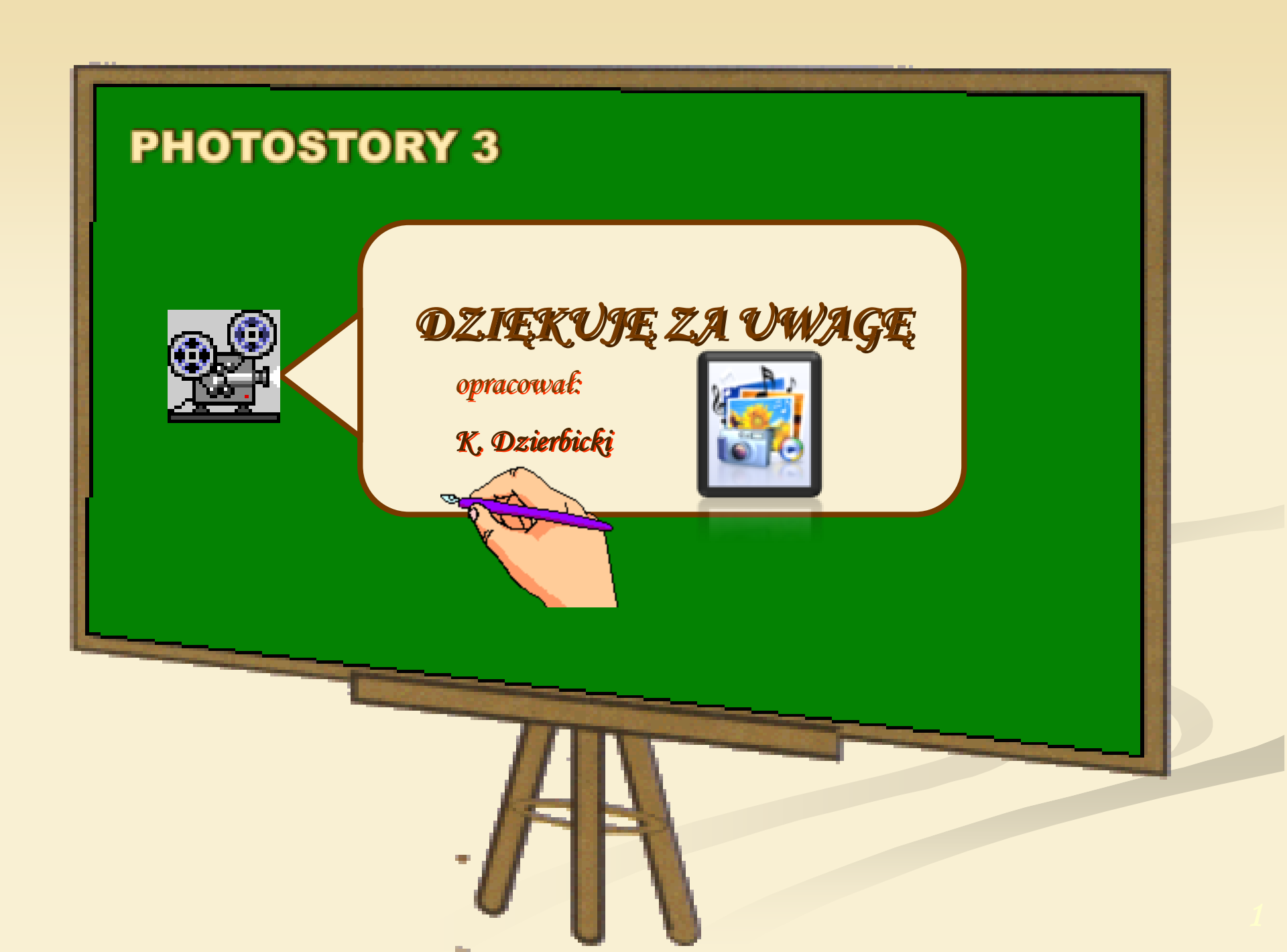